## Installing Office Programs: Non-District Devices

Students and staff can install the Microsoft Office programs on up to 5 personal devices. Check system requirements for your personal device. <u>System Requirements</u>

- 1. Using the Chrome Browser, sign into Office.com.
- 2. Click Sign in.

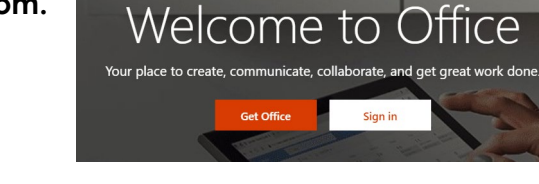

- 3. Log in with your district email and password.
- Student Email <u>username@student.pusd11.net</u>
- Staff Email <u>username@pusd11.net</u>

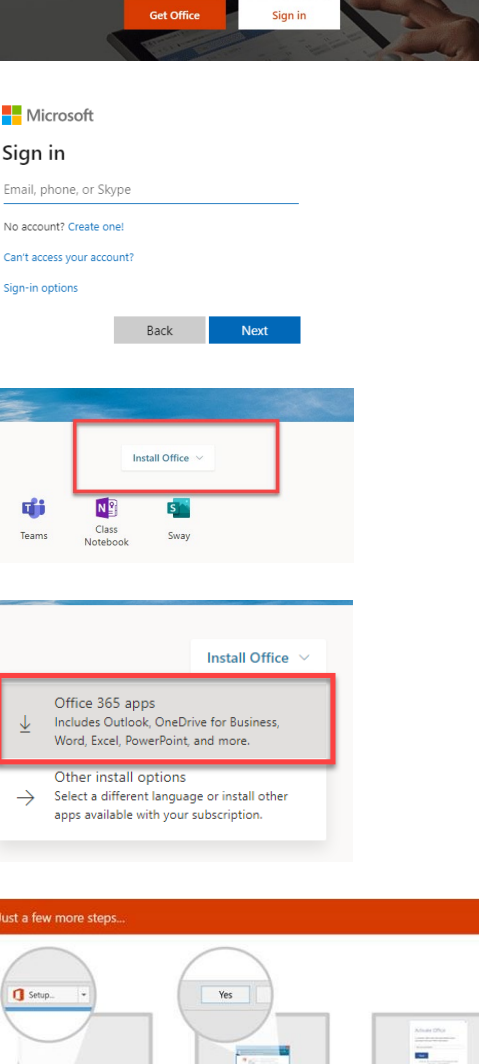

Say "yes"

Stay online

- 4. From the Office 365 Dashboard, click **Install Office** in the upper-right corner of the page.
- 5. Click **Office 365 apps** (Includes Outlook, OneDrive, Word, Excel, PowerPoint and more.)
- 6. Follow the next steps on your screen. (Make sure pop-up blockers are turned OFF. Directions are below.)
- 7. Complete each prompt.
- 8. Click the **Need Help Installing**, if needed.

## How to turn off pop-up blockers in Google Chrome.

1. Click the **Customize and control Google Chrome** menu (the three dots in the upper right corner).

O Click Run

- 2. Select **Settings**.
- 3. Click **Advanced** at the bottom.
- 4. Under **Privacy and security**, click the **Site Settings** button.
- 5. Select **Pop-ups and redirects**.
- 6. To disable the pop-up blocker, uncheck the **Blocked (recommended)** box.